# Συνοπτικές οδηγίες για την διαχείριση wordpress blog

Στο πλαίσιο διάχυσης της δουλειάς που γίνετε στις <u>ομάδες εργασίας της ΕΕΛ/ΛΑΚ</u> έχει φτιαχτεί blog για κάθε ομάδα. Ευθύνη για τον εμπλουτισμό του κάθε blog έχουν οι συντονιστές και οι Rapporteur της κάθε ομάδας.

Τα blog είναι τα εξής:

| Blog URL                      | Blog URL Administration               |
|-------------------------------|---------------------------------------|
| http://opengov.ellak.gr/      | http://opengov.ellak.gr/wp-admin      |
| http://opendata.ellak.gr/     | http://opendata.ellak.gr/wp-admin     |
| http://opencourses.ellak.gr/  | http://opencourses.ellak.gr/wp-admin  |
| http://opensource.ellak.gr/   | http://opensource.ellak.gr/wp-admin   |
| http://privacy.ellak.gr/      | http://privacy.ellak.gr/wp-admin      |
| http://openhardware.ellak.gr/ | http://openhardware.ellak.gr/wp-admin |
| http://legal.ellak.gr/        | http://legal.ellak.gr/wp-admin        |

Για να μπορέσετε να διαχειριστείτε και να δημοσιεύετε περιεχόμενο, κείμενα και πολυμεσικό υλικό χρειάζεται να συνδεθείτε στο περιβάλλον διαχείρισης, πληκτρολογώντας στο browser σας το αντίστοιχο administration url.

Στην φόρμα εισόδου που εμφανίζεται, χρησιμοποιήστε τα username και password που έχουν ήδη αποσταλεί στις ηλεκτρονικές διευθύνσεις σας, και κάνετε είσοδο ως τοπικοί χρήστες του wordpress.

| Word                        | Press  |
|-----------------------------|--------|
| Username                    |        |
| admin                       |        |
| Password                    |        |
| •••••                       |        |
| Remember Me                 | Log In |
| Lost your password?         |        |
| ← Back to opendata.ellak.gr |        |
|                             |        |

### Πίνακας ελέγχου.

Αφού συνδεθείτε επιτυχώς με τον προσωπικό σας λογαριασμό, εμφανίζεται ο πίνακας ελέγχου του WordPress. Πάνω δεξιά,εμφανίζεται το όνομα του χρήστη που είναι συνδεδεμένος ως τοπικός χρηστης της ιστοσελίδας. Μετακινώντας τον κέρσορα πάνω στο όνομά σας, εμφανίζεται επιλογή για επεξεργασία του προφίλ σας, όπου μπορείτε να επεξεργαστείτε τα στοιχεία του προφίλ σας, και να αλλάξετε τον προσωπικό σας κωδικό διαχείρισης.

| opendata.ellak.g           | r -⊙ 1 🗭 + New                                                               |                                 |             |                           |                                   |      |                                  | How            | dy, admin 📃                 |
|----------------------------|------------------------------------------------------------------------------|---------------------------------|-------------|---------------------------|-----------------------------------|------|----------------------------------|----------------|-----------------------------|
| A Dashboard Home Updates 1 | Tashboard                                                                    |                                 |             |                           |                                   |      |                                  | Screen Options | ▼ Help ▼                    |
| j∂ <sup>2</sup> Posts      | Welcome to WordPress!<br>We've assembled some links to get you               | u started:                      |             |                           |                                   |      |                                  |                | <ul> <li>Dismiss</li> </ul> |
| Pages                      | Get Started                                                                  |                                 | Next S      | Steps                     |                                   | Мо   | re Actions                       |                |                             |
| Comments     Appearance    | Customize Your Site                                                          |                                 | \$ L        | Write your first blog pos | t.                                |      | Manage widgets or menus          |                |                             |
| Plugins 1                  |                                                                              |                                 | 152 E       | Add an About page         |                                   |      | Turn comments on or on           |                |                             |
| A Users                    | or, change your theme completely                                             |                                 | - E 1       | /iew your site            |                                   | bier | Learn more about getting started |                |                             |
| Tools                      |                                                                              |                                 |             |                           |                                   |      |                                  |                |                             |
| Settings                   | Right Now                                                                    |                                 |             |                           | QuickPress                        |      |                                  |                |                             |
| Collapse menu              | Content                                                                      | Discussion                      |             |                           | Enter title here                  |      |                                  |                |                             |
|                            | 1 Post                                                                       | 1 Comment                       |             |                           |                                   |      |                                  |                |                             |
|                            | 2 Pages                                                                      | 1 Approved                      |             |                           | ligh Add Media                    |      |                                  |                |                             |
|                            | 1 Category                                                                   | O Pending                       |             |                           |                                   |      |                                  |                |                             |
|                            | O Tags                                                                       | O Spam                          |             |                           |                                   |      |                                  |                | 4                           |
|                            | Theme Sight with 5 Widgets                                                   |                                 |             |                           | Tags (separate with commas)       |      |                                  |                |                             |
|                            | You are using WordPress 3.5.2.                                               |                                 |             |                           | Save Draft Reset                  |      |                                  |                | Publish                     |
|                            | Recent Comments                                                              |                                 |             |                           | Recent Drafts                     |      |                                  |                |                             |
|                            | From Mr WordPress on Hello world!<br>Hi, this is a comment. To delete a comm | ent, just log in and view the p | post's comr | ments. There you          | There are no drafts at the moment |      |                                  |                |                             |

Στην αριστερή στήλη του πίνακα ελέγχου, εμφανίζονται όλες οι επιλογές για την διαχείριση του περιεχομένου καθώς και για την παραμετροποίηση των δομικών στοιχείων της ( widgets).

## Posts : Δημιουργία νέου άρθρου, κατηγορίας περιεχομένου, λέξεων κλειδιών.

Αφορά το δυναμικό περιεχόμενο της ιστοσελίδας, το οποίο μπορεί να κατηγοριοποιηθεί και να παρουσιάζεται θεματικά, βασισμένο στην χρονολογική σειρά δημοσίευσης. Αφού κάνετε κλικ στην επιλογή μενού μηνυμάτων θα πρέπει να εμφανιστεί η λίστα των άρθρων που περιέχει η ιστοσελίδα. Μεταξύ των πληροφοριών που εμφανίζεται είναι ο τίτλος του άρθρου, ο συγγραφέας του, οι κατηγορίες που ανήκει,οι λέξεις κλειδιά που το συνοδεύουν, ο αριθμός σχολίων και η ημερομηνία δημοσίευσης, που είναι η ημερομηνία φορά.

#### Προσθέτοντας νέο άρθρο :

| Akismet is almost ready. You must enter your Akismet API key for it to work.     |                                                                 |
|----------------------------------------------------------------------------------|-----------------------------------------------------------------|
|                                                                                  | Publish                                                         |
| Εοώ γραφετε τον τίτλο του αρθρου                                                 | Pubusn                                                          |
| Permalink: http://opengov.ellak.gr/2013/08/28/e86-ypdptre-totAo-tou-dp0pou/ Edit | Save Draft                                                      |
| Add Media                                                                        | Visual Text Status: Draft Edit                                  |
| B I ∞ 臣 臣 46 ■ ● ■ 2 22 ■ ♥ • □ Ⅲ                                                | Visibility: Public Edit                                         |
| Εδώ γράφετε το κείμενο προς δημοσίευση                                           | 11 Publish Immediately Edit                                     |
|                                                                                  | Move to Trash                                                   |
|                                                                                  | Categories                                                      |
|                                                                                  | All Categories Most Used                                        |
|                                                                                  | <ul> <li>Ανοιχτή διακυβέρνηση</li> <li>Τελκυταία Νέα</li> </ul> |
|                                                                                  | + Add New Category                                              |
|                                                                                  | Tags                                                            |
| Path: p                                                                          |                                                                 |
| Word count: 6                                                                    | Draft saved at 3:55:04 pm.                                      |
|                                                                                  | Choose from the most used to                                    |
|                                                                                  | Slideshow Options                                               |
|                                                                                  | Show in sildeshow                                               |
|                                                                                  |                                                                 |
|                                                                                  | Featured Image                                                  |
|                                                                                  | Set featured image                                              |

1) Γράψτε τον τίτλο και το κύριο μέρος του άρθρου προς δημοσίευση.

2) Κάνετε τις απαραίτητες μορφοποιήσεις στο κείμενό σας, με τη χρήση των εικονιδίων της γραμμής εργαλείων.

3) Στην ενότητα "Κατηγορίες" (categories) που εμφανίζεται στα δεξιά της οθόνης επιλέξτε μία η περισσότερες κατηγορίες στις οποίες εντάσσεται θεματικά η δημοσίευσή σας. (δημιουργήστε καινούργια, ή επιλέξτε μια από τις υπάρχουσες).

4)Στην ενότητα "Ετικέτες" (Tags) δηλώστε για το άρθρο σας μια ή περισσότερες λέξεις κλειδιά. Οι ετικέτες που θα συνοδεύουν το άρθρο, πρέπει να έχουν λογική συνοχή με το θέμα του άρθρου, και θα απεικονίζονται ιστοσελίδα σας, ως "ετικετοσύνεφο".

5) Αν το άρθρο θέλετε να εμφανίζεται στην slideshow της αρχικής σελίδας, επιλέγετε κάτω και δεξιά την ένδειξη : show on slideshow.

6) Για φωτογραφία που θα συνοδεύει το άρθρο σας, επιλέγετε Set featured image, στο πεδίο όπως εμφανίζεται παραπάνω.

Για να ανεβάσετε μια νέα φωτογραφία από τον τοπικό υπολογιστή σας, επιλέγετε "Select Files to upload", και αναζητήστε την φωτογραφία σας.

| Set Featured Image           |                                  | ×                  |
|------------------------------|----------------------------------|--------------------|
| d Upload Files Media Library |                                  |                    |
|                              |                                  |                    |
|                              |                                  |                    |
|                              |                                  |                    |
|                              |                                  |                    |
|                              |                                  |                    |
|                              |                                  |                    |
|                              | Drop files environte unload      |                    |
|                              | Drop files anywhere to upload    |                    |
|                              |                                  |                    |
|                              | Select Files                     |                    |
|                              |                                  |                    |
|                              | Maximum upload file size: 150MB. |                    |
|                              |                                  |                    |
|                              |                                  |                    |
|                              |                                  |                    |
|                              |                                  |                    |
|                              |                                  |                    |
|                              |                                  | Set featured image |
|                              |                                  |                    |

Αφού επιλέξετε τη φωτογραφία που θέλετε να συνοδεύει το άρθρο σας, τέλος, επιλέγετε

| Images ¢           |                                                                                                    |         | Search | ATTACHMENT                                                                   | DETAILS                    |
|--------------------|----------------------------------------------------------------------------------------------------|---------|--------|------------------------------------------------------------------------------|----------------------------|
|                    | Hender<br>Hender<br>Hender |         |        | Screen-Shot-20<br>26/08/2013<br>2808 × 1386<br>Edit Image<br>Delete Permanen | 13-08-26-at-4.02.56-PM1.pr |
| EA/AAK<br>bengov.e | government de open<br>catzens open<br>bengov.ellak.gr                                                                                                    | open op | en and | Title                                                                        | Screen Shot 2013-08-26 a   |
|                    |                                                                                                    |         |        | Alt Text                                                                     |                            |
|                    |                                                                                                    |         |        | Description                                                                  |                            |

Όταν έχετε ολοκληρώσει όλα τα παραπάνω βήματα ακολουθιακά, μπορείτε να δημοσιεύσετε το νέο άρθρο σας, επιλέγοντας "Publish", όπως φαίνεται παρακάτω.

| к.                         |                                           |
|----------------------------|-------------------------------------------|
|                            | Publish                                   |
| άρθρου/ Edit Get Shortlink | Save Draft Preview                        |
|                            | Visual Text Status: Draft Edit            |
|                            | Visibility: Public Edit                   |
|                            | Bublish immediately Edit                  |
|                            | Move to Trash Publish                     |
|                            | Categories                                |
|                            | All Categories Most Used                  |
|                            | 🥑 Τελευταία Νέα<br>□ Ανοιχτή διακυβέρνηση |
|                            | + Add New Category                        |
|                            | Tags                                      |
|                            |                                           |

Media: Διαχείριση των εικόνων, έγγραφων ή αρχείων που ανεβάζετε. Μπορείτε να περιηγηθείτε στη βιβλιοθήκη πολυμέσων, καθώς και να επεξεργαστείτε και να ενημερώσετε τα αρχεία σας.

Εισαγωγή εικόνας από τον υπολογιστή σας.

Add media και μεταφορτώνετε την εικόνα που θέλετε από τον υπολογιστή σας στο blog.

Links: Διαχείριση προτεινόμενων συνδέσμων που θα εμφανίζεται στο δικτυακό σας τόπο. Οι

συνδέσεις που προστίθενται εδώ εμφανίζονται χρησιμοποιώντας ένα από τα WordPress Widgets. Οι σύνδεσμοι μπορούν επίσης να χωριστούν σε θεματικές κατηγορίες.

Pages: Δημιουργία και διαχείριση του στατικού περιεχομένου. ( Σε αντιστοιχία με την συγγραφή άρθρου)

Comments: Μπορείτε να διαχειριστείτε όλα τα σχόλιά που αφήνουν οι επισκέπτες της ιστοσελίδας, απαντώντας σε αυτά, διαγράφοντάς τα, ή με τη σήμανσή τους ως ανεπιθύμητα.

Users: Όλοι οι υπάρχοντες εγγεγραμμένοι χρήστες. Ανάλογα με την ιδιότητά σας, επίσης να προσθέσετε νέους χρήστες καθώς και να διαχειρίζεστε τους ρόλους τους.

#### Widgets.

Μπορείτε να διαχειριστείτε την εμφάνιση της ιστοσελίδας σας, καθώς και το μενού της σελίδας, χρησιμοποιώντας τα widgets από το αρχικό μενού του πίνακα ελέγχου, όπως φαίνεται παρακάτω. Με "drag n drop" μπορείτε να μεταφέρετε από τον κουβά "Available widgets", στη "sidebar", όποια θέλετε και ακόμα να καθορίσετε την σειρά με την οποία θα εμφανίζονται.

| Dashboard              |                                                | WordPress                                           | 3.6 is available! Please update now.   |   | Screen Options   Help                  |
|------------------------|------------------------------------------------|-----------------------------------------------------|----------------------------------------|---|----------------------------------------|
| Posts                  | F Widgets                                      |                                                     |                                        |   |                                        |
| Media                  |                                                |                                                     |                                        |   |                                        |
| Pages                  | Akismet is almost ready. You must enter your   | Akismet API key for it to work.                     |                                        |   |                                        |
| Comments               |                                                |                                                     |                                        |   |                                        |
| Appearance             | Available Widgets                              |                                                     |                                        | Ψ | Site description v                     |
| Themes                 | Drag widgets from here to a sidebar on the rig | ht to activate them. Drag widgets back here to dead | tivate them and delete their settings. |   |                                        |
| Nidgets                | Akismet Widget                                 | Archives                                            | Calendar                               |   |                                        |
| vlenus                 | Display the number of spam comments            | A monthly archive of your site's posts              | A calendar of your site's posts        |   |                                        |
| Fheme Options          | Akismet has caught                             |                                                     |                                        |   | Sidebar v                              |
|                        | Categories                                     | Custom Menu                                         | Display Authors Widget                 |   |                                        |
| Plugins 🕑              | A list or dropdown of categories               | Use this widget to add one of your custom           | Displays authors by role.              |   | Tag Cloud: tags v                      |
| Users                  |                                                | menus as a widget.                                  |                                        |   | Sight Social Links: Arobouthings up =  |
| Tools                  | Meta                                           | Pages                                               | Recent Comments                        |   | orgin oodia Elina. Akokotolijote put v |
| Settings Collapse menu | Log in/out, admin, feed and WordPress<br>links | Your site's WordPress Pages                         | The most recent comments               |   | Sight Recent Posts: Τελευταία νέα 🛛 🔻  |
|                        | Recent Posts                                   | RSS                                                 | Search                                 |   | Recent Comments: Τελευταία σχόλι  ¬    |
|                        | The most recent posts on your site             | Entries from any RSS or Atom feed                   | A search form for your site            |   |                                        |
|                        | Sight Recent Posts                             | Sight Social Links                                  | Tag Cloud                              |   | noo: enak.gr                           |
|                        | Sight Recent Posts                             | Sight Social Links                                  | Your most used tags in cloud format    |   | Display Authors Widget: opengov @( =   |
|                        | Text                                           |                                                     |                                        |   |                                        |
|                        | Arbitrary text or HTML                         |                                                     |                                        |   |                                        |
|                        |                                                |                                                     |                                        |   |                                        |
|                        |                                                |                                                     |                                        |   |                                        |

#### Menu

Μπορείτε να δημιουργήσετε το μενού της ιστοσελίδας σας. Όπως φαίνεται στην παρακάτω εικόνα, επιλέγοντας Appearance -> Menus, μπορείτε να δημιουργήσετε το δικό σας κεντρικό μενού πλοήγησης. Δημιουργήστε είτε κάποιο "Custom Link" ( πχ url : <u>www.ellak.gr</u>, label : Η EE/ΛΛΑΚ), είτε επιλέξτε μια από τις σελίδες που έχετε δημιουργήσει. Κάθε φορά επιλέγετε "add to menu" και όταν έχετε ολοκληρώσει πατάτε "save menu"

Μπορείτε πάλι με τη λογική "drag and drop" να καθορίσετε τη σειρά που θα εμφανίζονται στην ιστοσελίδα σας.

| Akismet is almost ready. You                                                                 | Akismet is almost ready. You must enter your Akismet API key for it to work. |                       |                                       |          |  |  |
|----------------------------------------------------------------------------------------------|------------------------------------------------------------------------------|-----------------------|---------------------------------------|----------|--|--|
|                                                                                              |                                                                              | Navigation Top menu + |                                       |          |  |  |
| Theme Locations                                                                              |                                                                              | Menu Name Top menu    | Automatically add new top-level pages |          |  |  |
| Your theme supports 2 menus<br>menu appears in each location                                 | Select which                                                                 | Delete Menu           |                                       | Save Mer |  |  |
| Nevinetion                                                                                   |                                                                              |                       |                                       |          |  |  |
| Navigation                                                                                   | \$                                                                           | HEEA/AAK              | Custom =                              |          |  |  |
| Top menu                                                                                     |                                                                              | The Dorosity          |                                       |          |  |  |
| Navigation                                                                                   | •                                                                            | Έργα & Πρωτοβουλίες   | Custom v                              |          |  |  |
|                                                                                              | Save                                                                         |                       |                                       |          |  |  |
|                                                                                              |                                                                              | Wiki                  | Custom v                              |          |  |  |
| Custom Links                                                                                 |                                                                              |                       |                                       |          |  |  |
|                                                                                              |                                                                              |                       |                                       |          |  |  |
| URL http://                                                                                  |                                                                              |                       |                                       | Save Me  |  |  |
| Label Menu Item                                                                              |                                                                              |                       |                                       |          |  |  |
|                                                                                              | Add to Menu                                                                  |                       |                                       |          |  |  |
| -                                                                                            |                                                                              |                       |                                       |          |  |  |
| Pages                                                                                        |                                                                              |                       |                                       |          |  |  |
| Most Recent View All Sear                                                                    | ch                                                                           |                       |                                       |          |  |  |
| <ul> <li>επικοινωνία</li> <li>Σχετικά με την ομάδα ε<br/>την ανοικτή διακυβέρνηση</li> </ul> | ργασίας για<br>1                                                             |                       |                                       |          |  |  |
| Output M                                                                                     |                                                                              |                       |                                       |          |  |  |